AiM Manuale Utente

ECU Bridge

### Versione 1.09

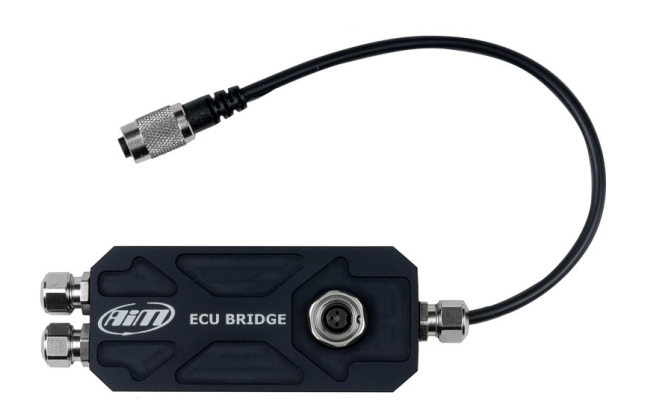

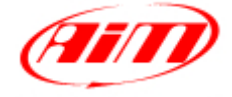

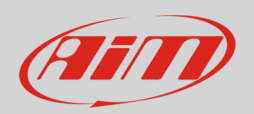

### 1 Introduzione

ECU Bridge è lo strumento progettato e sviluppato da AiM per permettere a SmartyCam di collegarsi alla ECU del vostro veicolo ed acquisirne e visualizzarne i dati. Sul sito AiM www.aim-sportline.com, area download, sezione connessioni ECU potete trovare l'elenco delle ECU supportate. ECU Bridge gestisce i tre principali protocolli di comunicazione: CAN, RS232 e Linea K. ECU Bridge acquisisce ma non memorizza direttamente i dati.

ECU Bridge è disponibile in due versioni:

- ECU Bridge con connettore OBDII per protocolli Linea K e CAN per collegamento diretto alla ECU del veicolo consigliato per il collegamento con centraline di serie
- ECU Bridge con fili liberi per protocolli CAN/RS232 utile sia per collegamento con centraline di serie che aftermarket

Questo manuale spiega come installare, collegare e configurare ECU Bridge.

**Attenzione**: al fine di tenere sempre aggiornato ECU Bridge si raccomanda di visitare periodicamente il sito AiM www.aim-sportline.com, area download software e/o firmware per scaricare le ultime versioni del firmware di ECU Bridge e del software di Configurazione Race Studio 2.

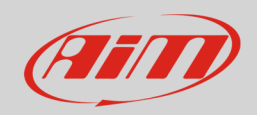

# 2 Kit e codici prodotto

I kit ECU Bridge disponibili sono mostrati sotto:

- ECU Bridge CAN/Linea K con connettore OBDII + cavo USB
- ECU Bridge CAN/RS232 con fili liberi + cavo USB

#### X90BGGK12MA X90BGGPI2RMA

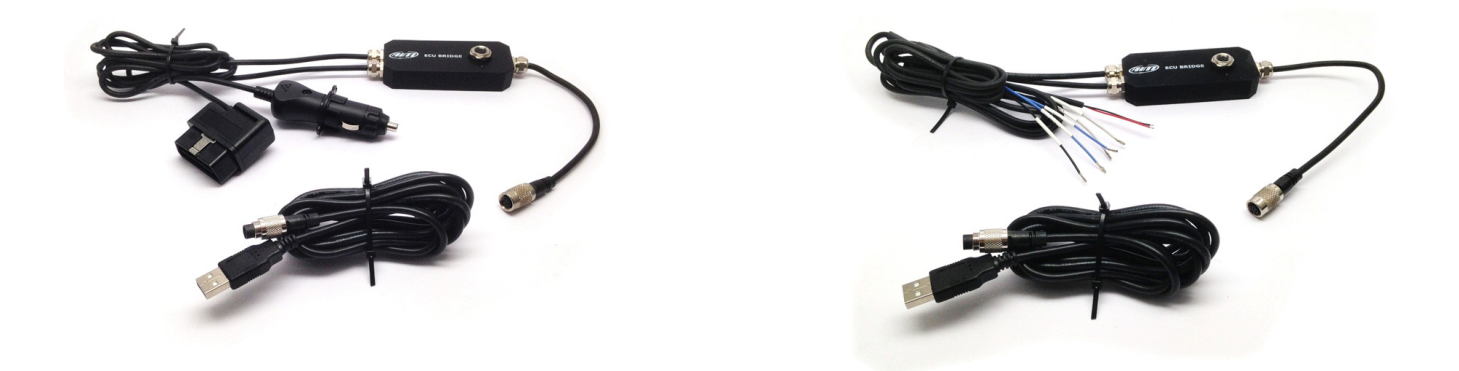

Il cavo USB per la programmazione è acquistabile anche separatamente come parte di ricambio ed ha codice: **V02563030** 

ECU Bridge sono venduti con un cavo da 14cm (versione OBDII)/18cm (versione fili liberi). Per questo motivo è necessario il cavo CAN SmartyCam, generalmente fornito con SmartyCam slave. Per acquistarlo separatamente utilizzare i codici:

• Prolunga CAN lunghezza 2m

V02566070 V02566060

• Prolunga CAN lunghezza 4m

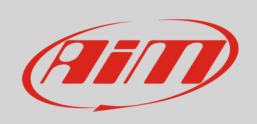

#### Manuale Utente

#### L'immagine sotto mostra lo schema costruttivo del cavo CAN SmartyCam.

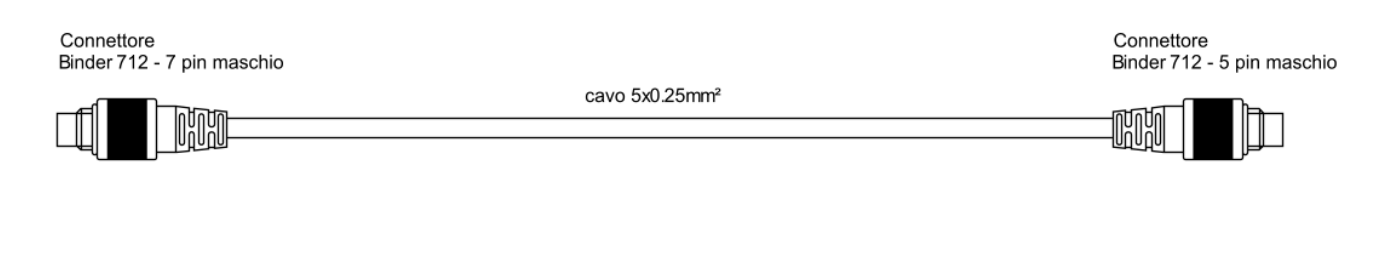

Pinour connettore Binder 712 - 7 pin maschio Vista lato saldatura

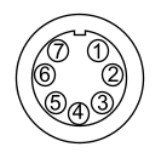

 $\bigcirc$ 

| ക      | Bianco  | CAN +  | ጠ      |
|--------|---------|--------|--------|
| ഡ<br>ത | Nero    | GND    | യ<br>ത |
| 6      | Rosso   | +Vb    | ଅ<br>୭ |
| 6      | Blu     | CAN -  | 9<br>@ |
| 6      | Arancio | +Vbext | 9<br>6 |
| U      |         |        | U      |
| 6      |         |        |        |

Pinout connettore Binder 712 - 5 pin maschio Vista lato saldatura

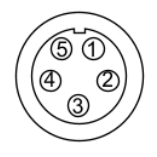

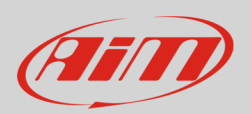

#### 3

# Installazione, alimentazione e collegamenti

**Installare** ECU Bridge lontano da fonti di calore e/o interferenza elettromagnetica come candele o bobina.

ECU Bridge richiede un'**alimentazione** 8-18 VDC non stabilizzata. Si consiglia di alimentarlo sottochiave.

Per alimentare ECU Bridge CAN/Linea K inserire la spina accendisigari nella relativa presa del veicolo mentre per ECU Bridge CAN/RS232 collegare direttamente i fili liberi ad una fonte di alimentazione esterna. Collegare il cavo etichettato GND di ECU Bridge CAN/RS232 al centro stella del cablaggio della vettura come evidenziato nello schema sotto.

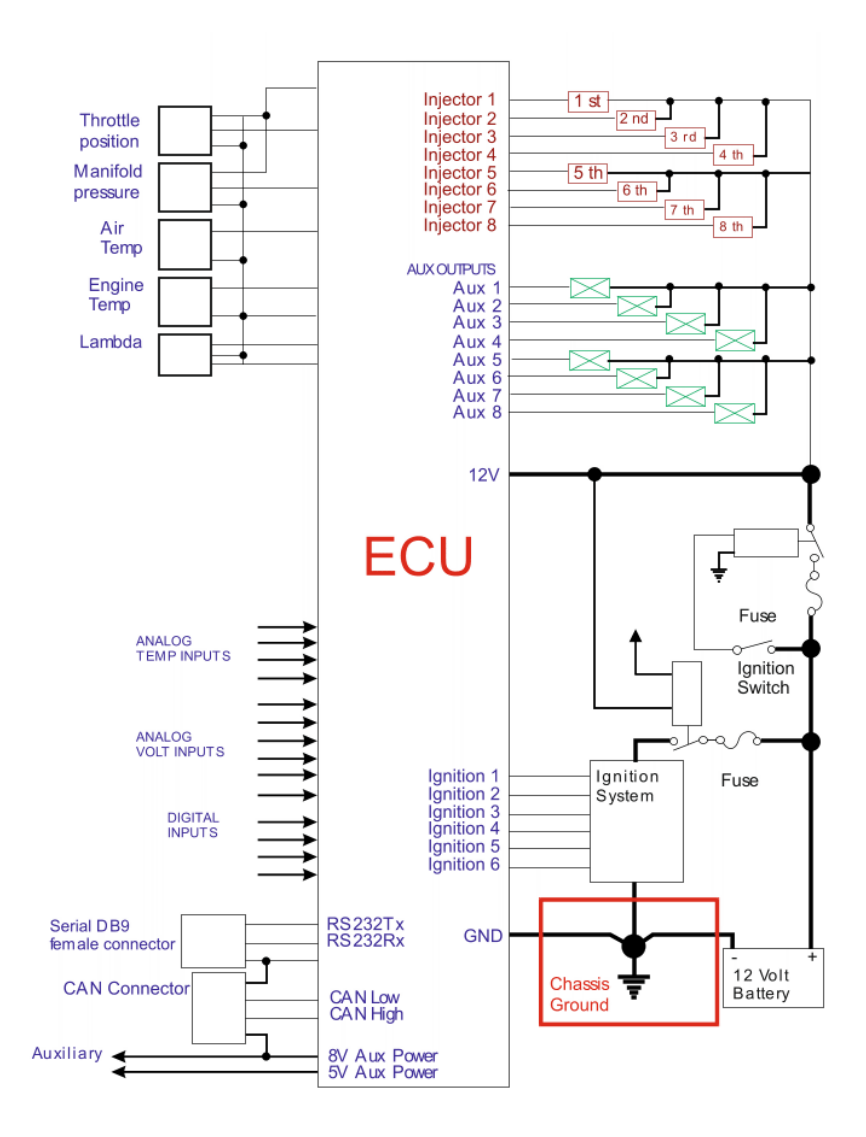

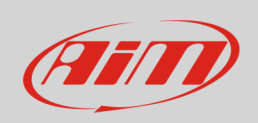

Per **collegare** ECU Bridge a SmartyCam utilizzareil cavo CAN SmartyCam come mostrato sotto.

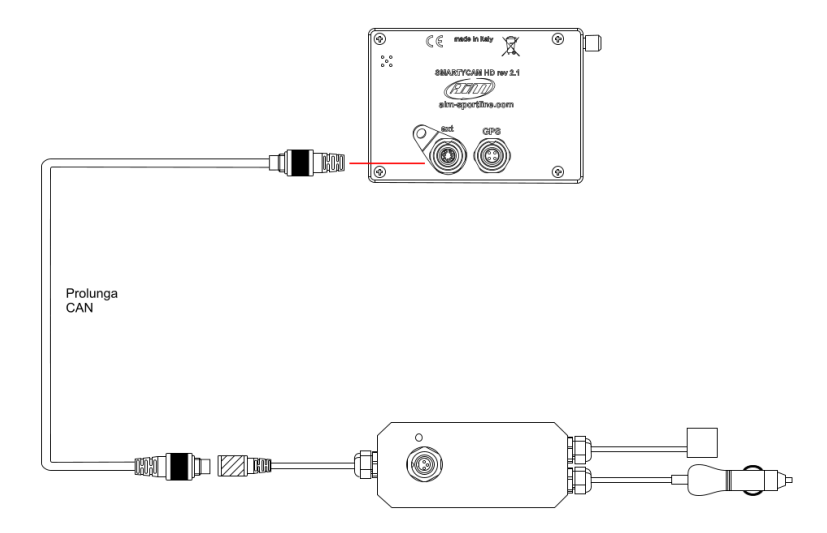

Per collegare ECU Bridge al PC e a SmartyCam utilizzare il cavo USB che trovate nel kit ed il cavo CAN SmartyCam.

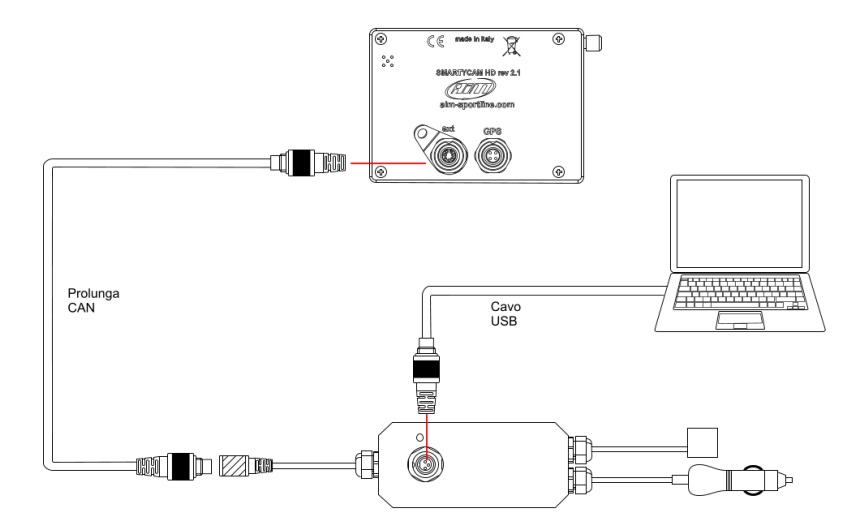

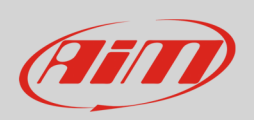

Per collegare ECU Bridge CAN/ Linea K alla ECU del veicolo inserire il connettore OBDII nella presa OBDII del veicolo. L'immagine sotto mostra un esempio. Si tenga presente che secondo le normative internazionali la presa OBDII deve trovarsi in un raggio di 60cm dalla colonna dello sterzo.

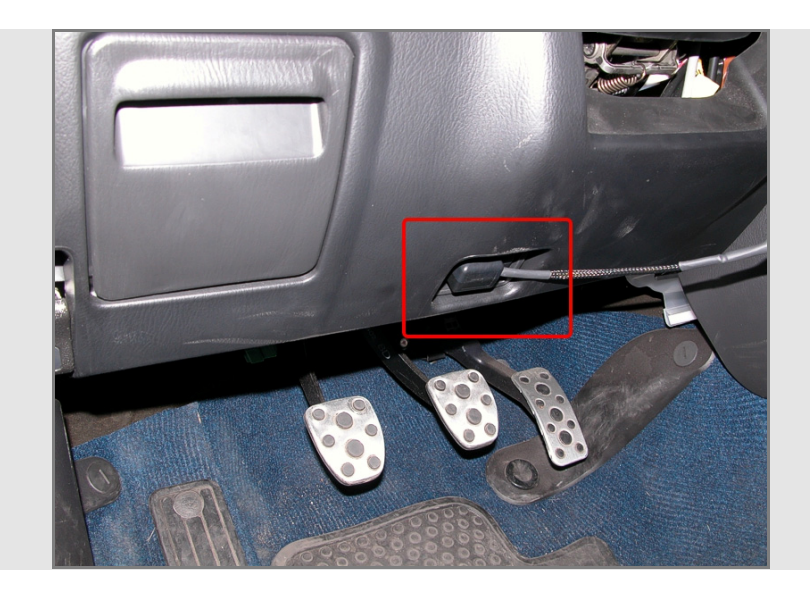

Per collegare ECU Bridge CAN/RS232 alla ECU del veicolo procedete secondo questo schema:

- per utilizzare il protocollo di comunicazione CAN collegare:
  - o il filo bianco etichettato CAN+ di ECU Bridge al pin CAN high della ECU
  - o il filo blu etichettato CAN- di ECU Bridge al pin CAN Low della ECU
- per utilizzare il protocollo di comunicazione RS232 collegare:
  - o il filo bianco etichettato RS232RX di ECU Bridge al pin RS232TX della ECU
  - o il filo blu etichettato RS232TX di ECU Bridge al pin RS232RX della ECU

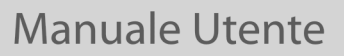

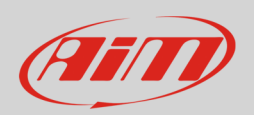

# 4 Configurazione con Race Studio 2

Per configurare ECU Bridge con Race Studio 2 lanciare il software e:

- premere "Configurazione dispositivo" (1) e scegliere "SMC Bridge" nella tastiera che appare a lato
- il software entra nella pagina di configurazione: premere "Nuova" (2)
- completare il pannello che compare (**3**) inserendo anche Produttore ECU e Modello ECU del veicolo
- premere "OK" (4)

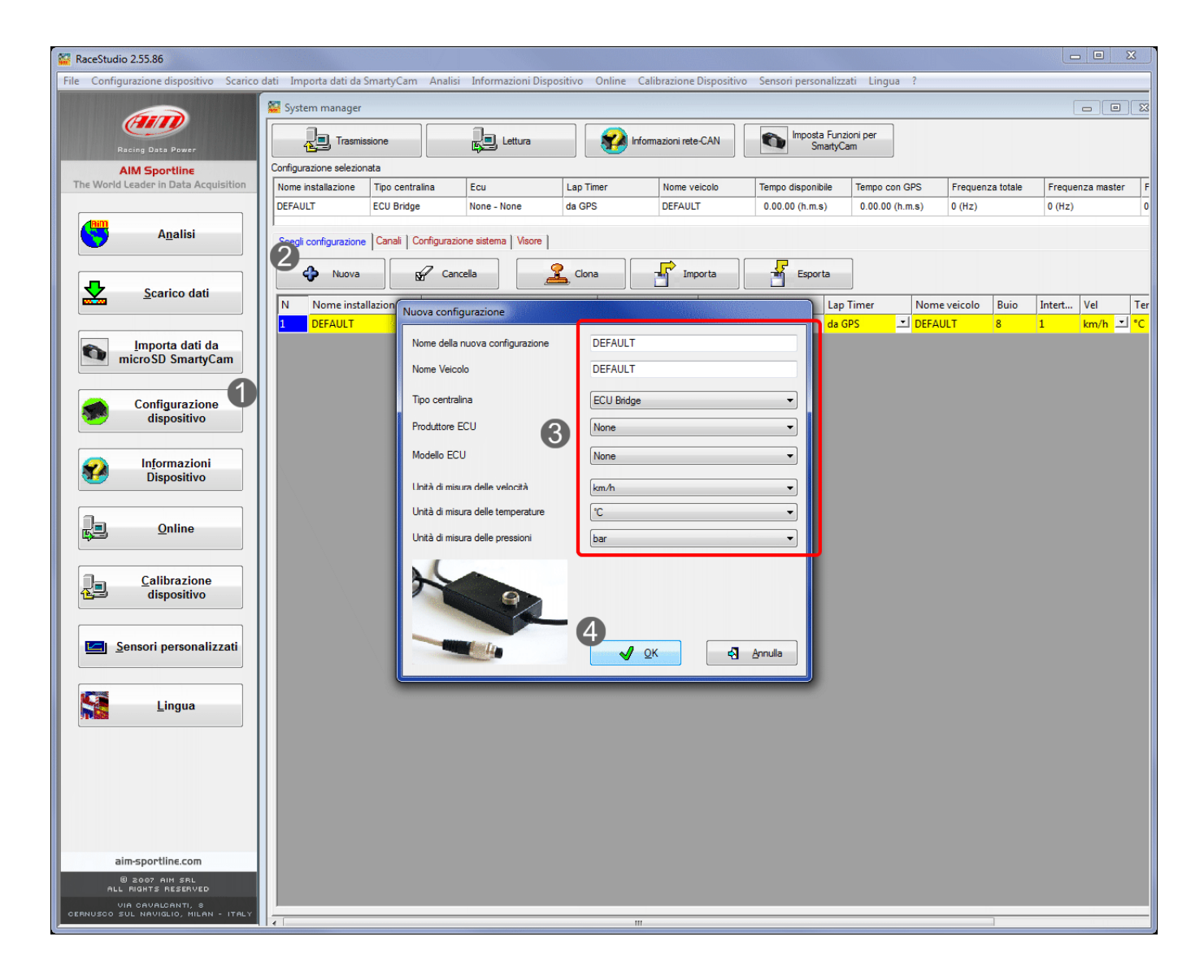

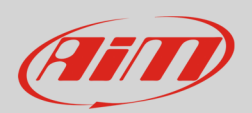

# 4.1 <u>Visualizzare i dati acquisiti sui video Smartycam</u>

Per visualizzare i dati acquisiti da ECU Bridge sui video SmartyCam premere "Imposta funzioni per SmartyCam".

| RaceStudio 2.55.86                                                                                                    |                         |                     |                     |                    |                       |                      |                         |                  |        |                      |
|----------------------------------------------------------------------------------------------------|-------------------------|---------------------|---------------------|--------------------|-----------------------|----------------------|-------------------------|------------------|--------|----------------------|
| File Configurazione dispositivo Scarico dati Importa dati da SmartyCam Analisi Informazioni Dispositivo Online Calibrazione Dispositivo Sensori personalizzati Lingua ? |                         |                     |                     |                    |                       |                      |                         |                  |        |                      |
|                                                                                                    | 🥁 System manager        |                     |                     |                    |                       |                      |                         |                  |        |                      |
| Racing Data Power                                                                                                    | Trasmissione Lettura    |                     |                     |                    |                       |                      |                         |                  |        |                      |
| AIM Sportline                                                                                                    | Configurazione selezion | ata                 |                     |                    |                       |                      | 12                      |                  |        |                      |
| The World Leader in Data Acquisition                                                                                                    | Nome installazione      | Tipo centralina     | Ecu                 | Lap Timer          | Nome veicolo          | Tempo disponibile    | Tempo con GPS           | Frequenza totale | Freque | nza master           |
|                                                                                                    | DEFAULT                 | ECU Bridge          | BMW - M235i         | da GPS             | DEFAULT               | 0.00.00 (h.m.s)      | 0.00.00 (h.m.s)         | 0 (Hz)           | 0 (Hz) |                      |
| A <u>n</u> alisi                                                                                                    | Scegli configurazione   | Canali Configurazio | ne sistema   Visore |                    |                       |                      |                         |                  |        |                      |
| Scarico dati                                                                                                    | 🔶 Nuova                 | Canc                | ela 🧾               | Clona              | Importa               | Esporta              | ]                       |                  |        |                      |
|                                                                                                    | N Nome insta            | llazione Centralii  | na                  | Produttore         | ECU Modello EC        | U Lap 1              | limer Nome              | veicolo Buio     | Intert | Vel                  |
|                                                                                                    | 1 DEFAULT               | ECU Brid            | lge                 | ✓ None             | None None             | da G                 | PS 🖃 DEFAU              | ILT 8            | 1      | km/h 👱               |
| Importa dati da<br>microSD SmartyCam                                                                                                    | 2 DEFAULT               | ECU Brid            | lge                 | <mark>코</mark> BMW | <mark>یا M235i</mark> | <mark>고</mark> da Gi | PS <mark>I DEFAU</mark> | ILT 8            | 1      | km/h <mark></mark> ≛ |

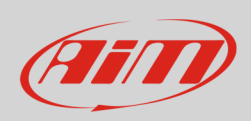

Apparirà il pannello mostrato sotto che permette di associare ad ogni funzione il corrispondente canale ECU.

Se si vuole visualizzare la marcia inserita ma la ECU non fornisce questo dato (1) è necessario calcolare la marcia come spiegato nel relativo paragrafo.

Per le altre funzioni disponibili il menu a tendina mostrerà per ogni tipologia di misura tutte le opzioni disponibili come nell'esempio sotto (**2**).

| Abbina Funzioni ai Canali        |                 |  |  |  |  |  |
|----------------------------------|-----------------|--|--|--|--|--|
| FUNZIONI                         | CANALI          |  |  |  |  |  |
| GIRI MOTORE                      | ECU_RPM         |  |  |  |  |  |
| VELOCITA' DI RIFERIMENTO         | ECU_SPEED       |  |  |  |  |  |
| MARCE (1)                        | non disponibile |  |  |  |  |  |
| TEMPERATURA ACQUA                | NON IMPOSTATA   |  |  |  |  |  |
| TEMPERATURA TESTATA              | NON IMPOSTATA   |  |  |  |  |  |
| TEMPERATURA SCARICHI             | NON IMPOSTATA   |  |  |  |  |  |
| TEMPERATURA OLIO                 | NON IMPOSTATA 🗸 |  |  |  |  |  |
| PRESSIONE OLIO                   | NON IMPOSTATA   |  |  |  |  |  |
| PRESSIONE FRENO                  | ECU_AIR_T       |  |  |  |  |  |
| POSIZIONE ACCELERATORE           | ECU_OIL_T       |  |  |  |  |  |
| POSIZIONE FRENO                  | ECU_GEAR_T 3    |  |  |  |  |  |
| POSIZIONE FRIZIONE               | NON IMPOSTATA   |  |  |  |  |  |
| POSIZIONE VOLANTE                | non disponibile |  |  |  |  |  |
| LAMBDA                           | non disponibile |  |  |  |  |  |
| ACCELERAZIONE LATERALE           | NON IMPOSTATA   |  |  |  |  |  |
| ACCELERAZIONE LONGITUDINALE      | NON IMPOSTATA   |  |  |  |  |  |
| LIVELLO CARBURANTE               | NON IMPOSTATA   |  |  |  |  |  |
| BATTERIA                         | NON IMPOSTATA   |  |  |  |  |  |
|                                  |                 |  |  |  |  |  |
| Enable Channel for all Functions |                 |  |  |  |  |  |
|                                  | 🖌 OK 🖓 Annulla  |  |  |  |  |  |

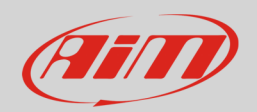

# 4.2 Calcolo delle marce

Se la ECU dei vostro veicolo non fornisce l'indicazione della marcia inserita potete calcolarla seguendo la procedura qui spiegata. Essa deve essere impostata via software e partirà alla prima accensione di ECU Bridge. Per questo motivo è necessario effettuarla prima di avviare il veicolo.

- entrare nel layer "Configurazione sistema"
- selezionare l'opzione "Calcolate" nel riquadro "Sensore marce" ed inserire il numero massimo di marce della vettura
- selezionare la velocità dei riferimento
  Attenzione: se creando la configurazione avete selezionato "Produttore ECU" "OBDII" selezionate come velocità di riferimento "Velocità GPS" perché la velocità OBDII, sempre disponibile, è limitata a 255 km/h
- trasmettere la configurazione ad ECU Bridge premendo "Trasmissione"

| 🖀 RaceStudio 2.55.92                                                                                                    |                                  |                                                                               |                            |           |              |                             |                 |                  |
|----------------------------------------------------------------------------------------------------|----------------------------------|-------------------------------------------------------------------------------|----------------------------|-----------|--------------|-----------------------------|-----------------|------------------|
| File Configurazione dispositivo Scarico dati Importa dati da SmartyCam Analisi Informazioni Dispositivo Online Calibrazione Dispositivo Sensori personalizzati Lingua ? |                                  |                                                                               |                            |           |              |                             |                 |                  |
|                                                                                                    | System manager                   |                                                                               |                            |           |              |                             |                 |                  |
| Racing Data Power                                                                                                    | Trasmiss                         | ione                                                                          | Lettura                    |           | i rete-CAN   | ta Funzioni per<br>martyCam |                 |                  |
| AIM Sportline                                                                                                    | Configurazione seleziona         | ta O                                                                          |                            |           |              |                             |                 |                  |
| The World Leader in Data Acquisition                                                                                                    | Nome installazione               | Tipo centralina                                                               | Ecu                        | Lap Timer | Nome veicolo | Tempo disponibile           | Tempo con GPS   | Frequenza totale |
|                                                                                                    | DEFAULT                          | ECU Bridge                                                                    | BMW - M235i                | da GPS    | DEFAULT      | 0.00.00 (h.m.s)             | 0.00.00 (h.m.s) | 0 (Hz)           |
| A <u>n</u> alisi                                                                                                    | Scegli configurazione            | Canali Configurazione                                                         | e sistema                  |           |              |                             |                 |                  |
| Scarico dati                                                                                                    | Nessuno                          | Segnale ECU                                                                   | Sensore marce<br>Ness      | uno Max m | Calcolate    |                             |                 |                  |
| Importa dati da<br>microSD SmartyCam                                                                                                    | RPM max                          | 10000                                                                         | •                          | U         |              |                             |                 |                  |
| Configurazione<br>dispositivo                                                                                                    | Usa i te                         | empi sul giro da GP                                                           | S                          |           |              |                             |                 |                  |
| In <u>f</u> ormazioni<br>Dispositivo                                                                                                    |                                  | Auto<br>B<br>Spe                                                              | arca 100 m<br>ecifica 10 m |           |              |                             |                 |                  |
| Qnline                                                                                                    | Velocità di riferiment<br>Canale | o<br>Velocità GPS                                                             | - 2                        |           |              |                             |                 |                  |
| Calibrazione<br>dispositivo                                                                                                    |                                  | ECU_SPEED<br>ECU_WS_RL<br>ECU_WS_RR<br>ECU_WS_FL<br>ECU_WS_FR<br>Velocità GPS |                            |           |              |                             |                 |                  |
| Sensori personalizzati                                                                                                    |                                  |                                                                               |                            |           |              |                             |                 |                  |
| Lingua                                                                                                    |                                  |                                                                               |                            |           |              |                             |                 |                  |

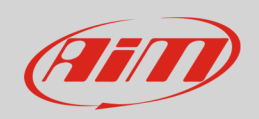

Ora ECU Bridge è pronto per acquisire RPM e velocità necessari al calcolo delle marce. Accendete quindi il veicolo e effettuate un giro di pista o giro di apprendimento seguendo queste indicazioni:

- assicuratevi di avere strada libera
- inserite tutte le marce in sequenza
- tenete ogni marcia per un tempo di almeno 5/6 secondi
- guidate in modo "morbido" evitando brusche accelerazioni, pattinamenti o il bloccaggio delle ruote in frenata; il motore dovrà prendere giri gradualmente
- inserite tutte le marce e spegnete il veicolo o ECU Bridge una volta arrivati all'ultima marcia; se ciò non fosse possibile, scalate le marce ogni 5/6 secondi ingaggiando la frizione per il minor tempo possibile.

**Attenzione**: evitate accuratamente le sgasate a veicolo in movimento e non tenete il pedale della frizione schiacciato a veicolo in movimento. Se necessario potete dare colpi sul pedale dell'acceleratore prima di spegnere il motore ma **solo** a veicolo completamente fermo.

Se per qualsiasi ragione volete rifare il calcolo delle marce è necessario:

- cancellare via software il calcolo delle marce che è stato acquisito trasmettendo una configurazione nella quale avrete selezionato nel riquadro marce l'opzione "Nessuna"
- reimpostare le marce su "Calcolate" e ri-trasmettete la configurazione come spiegato precedentemente.

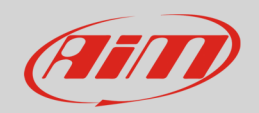

# 4.3 Visori disponibili

Oltre a visualizzare i dati acquisiti da ECU Bridge sui filmati SmartyCam è possibile vederli anche durante la gara utilizzando uno dei visori AiM acquistabili separatamente.

- entrate nel layer "Visore"
- selezionate il visore che avete acquistato
- il relativo pannello di configurazione apparirà sotto il menu a tendina
- configurate il visore

Si tenga presente che al momento sono in produzione solo G-Dash e Formula Steering wheel 2 mentre i prodotti precedenti rimangono comunque supportati.

Si faccia riferimento al manuale del visore acquistato per informazioni relative alla sua configurazione.

| 🚰 RaceStudio 2.55.92                                                                                                    |                                       |                                                                                           |                          |           |              |                   |                 |                  |
|----------------------------------------------------------------------------------------------------|---------------------------------------|-------------------------------------------------------------------------------------------|--------------------------|-----------|--------------|-------------------|-----------------|------------------|
| File Configurazione dispositivo Scarico dati Importa dati da SmartyCam Analisi Informazioni Dispositivo Online Calibrazione Dispositivo Sensori personalizzati Lingua ? |                                       |                                                                                           |                          |           |              |                   |                 |                  |
| System manager                                                                                                    |                                       |                                                                                           |                          |           |              |                   |                 |                  |
| Racing Data Power                                                                                                    | Trasmissione                          |                                                                                           |                          |           |              |                   |                 |                  |
| AIM Sportline                                                                                                    | Configurazione selezionata            |                                                                                           |                          |           |              |                   |                 |                  |
| The World Leader in Data Acquisition                                                                                                    | Nome installazione                    | Tipo centralina                                                                           | Ecu                      | Lap Timer | Nome veicolo | Tempo disponibile | Tempo con GPS   | Frequenza totale |
|                                                                                                    | DEFAULT                               | ECU Bridge                                                                                | OBD_II - KWP2000_SL      | da GPS    | DEFAULT      | 0.00.00 (h.m.s)   | 0.00.00 (h.m.s) | 0 (Hz)           |
| A <u>n</u> alisi                                                                                                    | I<br>Scegli configurazione C<br>Visor | Canali   Configurazione siste<br>ri disponibli Nessuno                                    | ema Visore               |           |              |                   |                 |                  |
| Scarico dati                                                                                                    |                                       | Nessuno<br>M3-Dash<br>TG-dash<br>Formula Steeri<br>G-Dash<br>Volante GT<br>Formula Steeri | ing Wheel<br>ing Wheel 2 |           |              |                   |                 |                  |

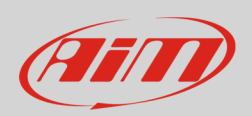

### 5

# Disegni tecnici, pinout e caratteristiche tecniche

Di seguito sono riportate le dimensioni di ECU Bridge in millimetri [pollici].

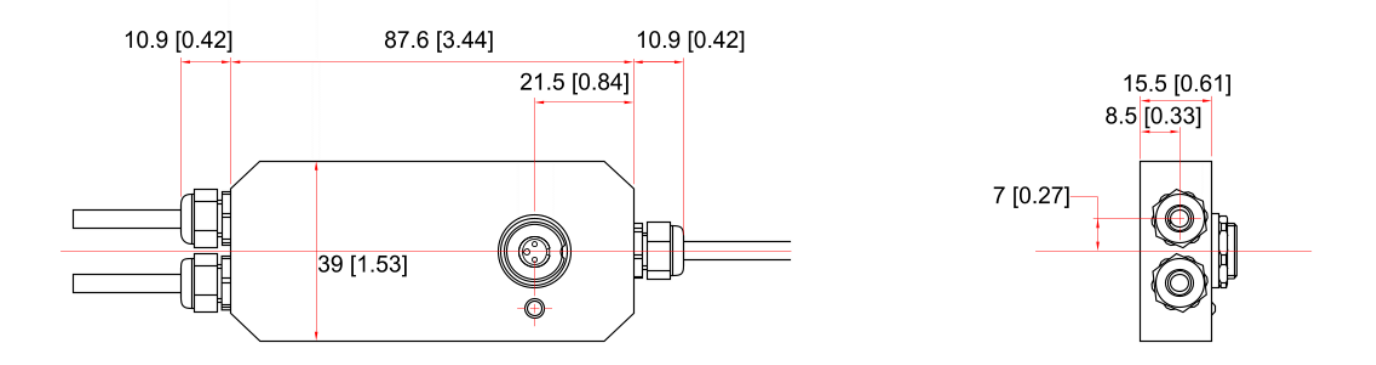

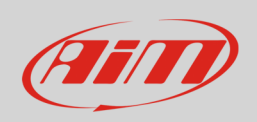

L'immagine sotto mostra il pinout dei connettori di ECU Bridge versione CAN/Linea K.

Lo strumento si alimenta collegando la spina accendisigari alla presa accendisigari del veicolo e si collega al PC utilizzando il connettore Binder a 3 pin femmina posto sopra ECU Bridge.

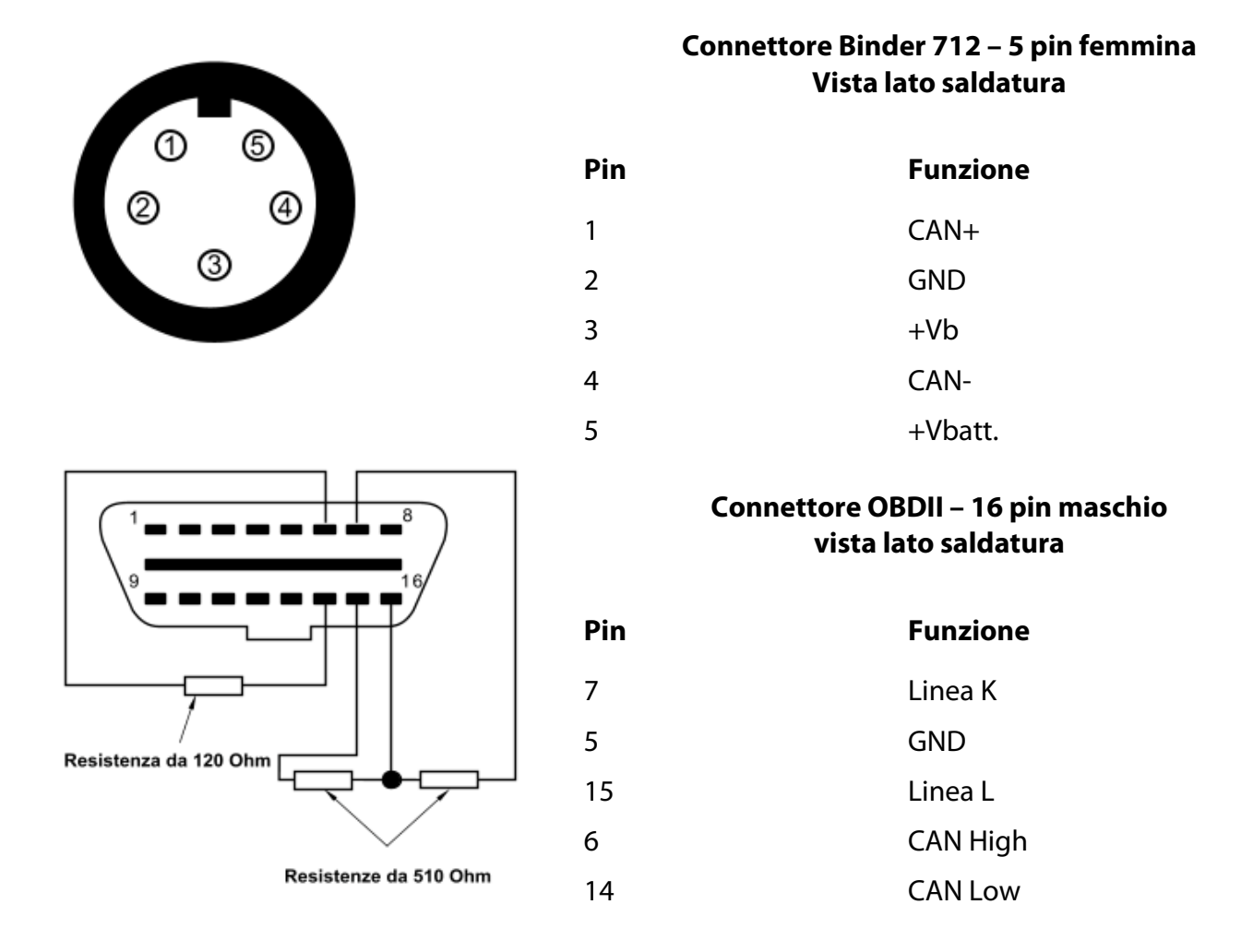

Il connettore Binder 712 – 5 pin è utilizzato per il collegamento SmartyCam e richiede il cavo CAN SmartyCam (2 metri **V02566070**, 4 metri **V02566060**).

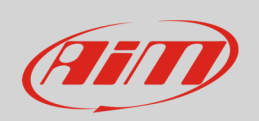

ECU Bridge versione CAN/RS232 ha il solo connettore Binder 712 – 5 pin per il collegamento SmartyCam e richiede il cavo CAN SmartyCam (2 metri **V02566070**, 4 metri **V02566060**). I restanti collegamenti sono a fili liberi: 5 fili per il collegamento ECU e 2 fili per l'alimentazione come mostrato dallo schema sotto.

Lo strumento si collega al PC utilizzando il connettore Binder a 3 pin femmina posto sopra ECU Bridge.

|                                        | Connettore Binder 712 – 5 pin femmina<br>Vista lato saldatura |                      |  |  |  |
|----------------------------------------|---------------------------------------------------------------|----------------------|--|--|--|
| 1 6                                    | Pin                                                           | Funzione             |  |  |  |
| 2 4                                    | 1                                                             | CAN+                 |  |  |  |
| 3                                      | 2                                                             | GND                  |  |  |  |
|                                        | 3                                                             | +Vb                  |  |  |  |
|                                        | 4                                                             | CAN-                 |  |  |  |
|                                        | 5                                                             | +Vb Ext.             |  |  |  |
| Fili liberi                            | Colore del filo                                               | Funzione (etichetta) |  |  |  |
|                                        | Bianco                                                        | RS232RX              |  |  |  |
|                                        | Nero                                                          | GND                  |  |  |  |
| I fili liberi sono etichettati ed ECU  | Blu                                                           | RS232TX              |  |  |  |
| Bridge monta una resistenza da 120     | Bianco                                                        | CAN High (CAN+)      |  |  |  |
| Ohm tra i fili etichettati CAN+ e CAN- | Blu                                                           | CAN Low (CAN-)       |  |  |  |
|                                        | Nero                                                          | GND                  |  |  |  |
|                                        | Rosso                                                         | +Vbext               |  |  |  |

#### Le caratteristiche tecniche di ECU Bridge sono:

- Interfaccia ECU configurabile
- Protocollo CAN per moduli esterni (visori o SmartyCam)
- Porta USB per programmazione via PC
- Alimentazione esterna: 8/18V